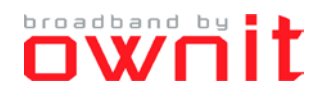

## Inställningar för att erhålla IP-adress automatiskt i Windows 7

Den här guiden beskriver hur du ställer in din dator för att erhålla IP-adress automatiskt.

1. Klicka på Startmenyn och sedan Kontrollpanelen

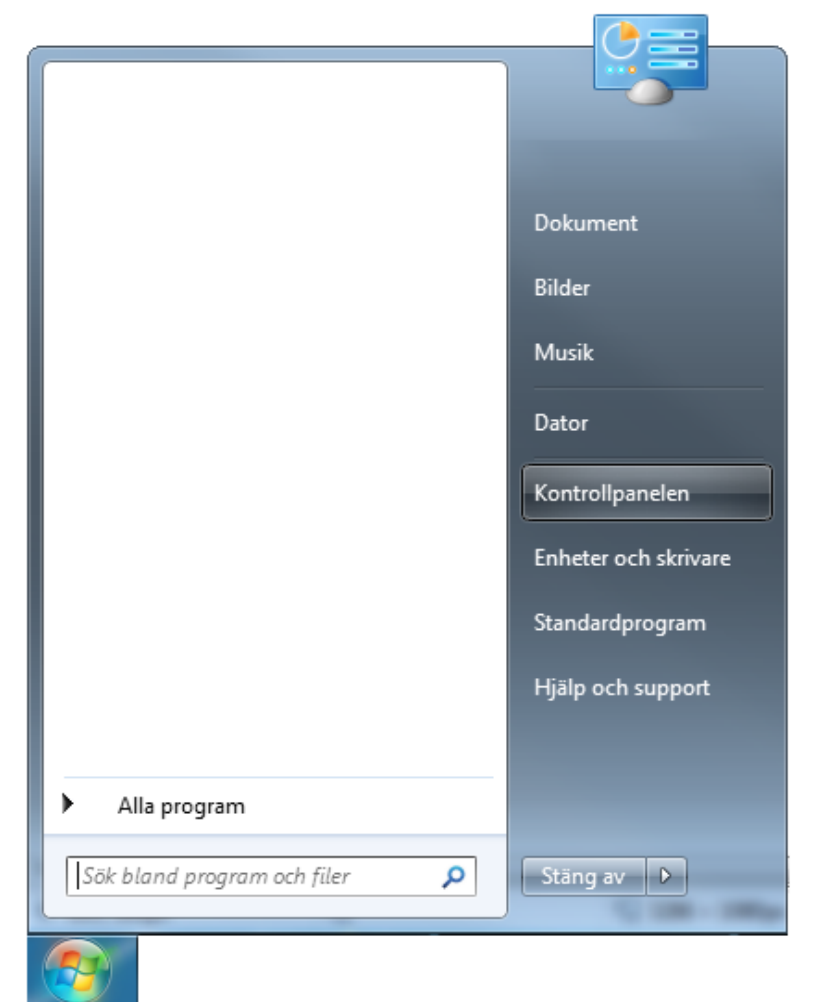

2. Klicka på Nätverks och delningscenter

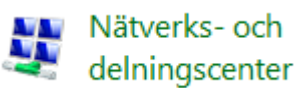

3. Klicka på Ändra inställningar för nätverkskort

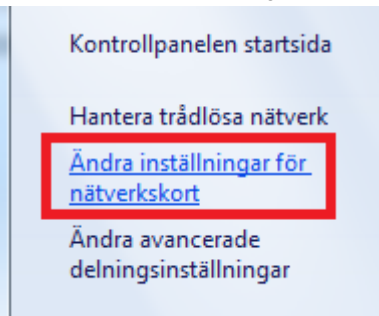

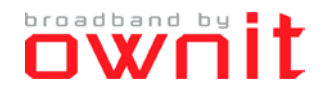

4. Högerklicka på Anslutning till lokalt nätverk och klicka sedan på Egenskaper.

| And   |   | والمعادية والمعالية المعالية |
|-------|---|------------------------------|
| Nät   | 0 | Inaktivera                   |
| Ath 🖉 | • | Status                       |
|       |   | Diagnostisera                |
|       | ۲ | Brygga anslutningar          |
|       |   | Skapa genväg                 |
|       | 0 | Ta bort                      |
|       | ۲ | Byt namn                     |
|       | ۲ | Egenskaper                   |

5. Klicka på Internet Protocol Verison 4 (TCP/IPv4) och klicka därefter på Egenskaper.

| Egenskaper för Anslutning till lokalt nätverk                                                                                |      |  |  |  |  |  |  |
|----------------------------------------------------------------------------------------------------|------|--|--|--|--|--|--|
| Nätverk Delning                                                                                                    |      |  |  |  |  |  |  |
| Anslut med:                                                                                                    |      |  |  |  |  |  |  |
| Atheros AR8151 PCI-E Gigabit Ethemet Controller (NDIS 6                                                                      |      |  |  |  |  |  |  |
| Konfigurera                                                                                                    |      |  |  |  |  |  |  |
| Den här anslutningen använder följande objekt:                                                                               |      |  |  |  |  |  |  |
| Client For Microsoft Networks  Gos Packet Scheduler                                                                          |      |  |  |  |  |  |  |
| ✓ ■ File and Printer Sharing for Microsoft Networks                                                                          |      |  |  |  |  |  |  |
| WPAN Driver                                                                                                    |      |  |  |  |  |  |  |
| Internet Protocol Version 6 (TCP/IPv6)                                                                                       |      |  |  |  |  |  |  |
| Internet Protocol Version 4 (TCP/IPv4)                                                                                       |      |  |  |  |  |  |  |
| 🗹 🔺 Link-Layer Topology Discovery Mapper I/O Driver                                                                          |      |  |  |  |  |  |  |
| 🗹 📥 Link-Layer Topology Discovery Responder                                                                                  |      |  |  |  |  |  |  |
| Installera Avinstallera Egenskape                                                                                            | r    |  |  |  |  |  |  |
| Beskrivning                                                                                                    |      |  |  |  |  |  |  |
| Transmission Control Protocol/Internet Protocol.<br>Standardprotokollet för WAN-anslutningar över flera anslutna<br>nätverk. |      |  |  |  |  |  |  |
|                                                                                                    |      |  |  |  |  |  |  |
| OK Avt                                                                                                    | bryt |  |  |  |  |  |  |

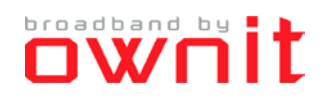

6. Klicka i *Erhåll en IP-adress automatiskt* och klicka även *i Erhåll adress till DNS-servern automatiskt*. Klicka därefter på *OK*.

| Egenskaper för Internet Protocol Version 4 (TCP/IPv4)                                                                                                    |          |    |      |               |      |  |  |  |  |
|----------------------------------------------------------------------------------------------------|----------|----|------|---------------|------|--|--|--|--|
| Allmänt Alternativ konfiguration                                                                                                    |          |    |      |               |      |  |  |  |  |
| IP-inställningar kan tilldelas automatiskt om nätverket stöder denna<br>funktion. Annars måste du fråga nätverksadministratören om rätt<br>IP-inställningar. |          |    |      |               |      |  |  |  |  |
| ⊚ Erh <u>å</u> ll en IP-adress automatiskt                                                                                                    |          |    |      |               |      |  |  |  |  |
| <u>A</u> nvänd följande IP-adress:                                                                                                    |          |    |      |               |      |  |  |  |  |
| IP-adress:                                                                                                    |          |    |      |               |      |  |  |  |  |
| <u>N</u> ätmask:                                                                                                    |          |    |      |               |      |  |  |  |  |
| <u>S</u> tandard-gateway:                                                                                                    |          |    |      |               |      |  |  |  |  |
| Erhåll adress till DNS-servern auto                                                                                                    | omatiskt |    |      |               |      |  |  |  |  |
| Använd följande <u>D</u> NS-serveradres                                                                                                    | sser:    |    |      |               | - II |  |  |  |  |
| <u>Ö</u> nskad DNS-server:                                                                                                    |          |    |      |               |      |  |  |  |  |
| Alternativ DNS-server:                                                                                                    |          |    |      |               |      |  |  |  |  |
| Verifiera inställningar vid avslut                                                                                                    |          |    | Avan | <u>c</u> erat |      |  |  |  |  |
|                                                                                                    |          | ОК |      | Avbry         | /t   |  |  |  |  |

## 7. Klicka på OK.

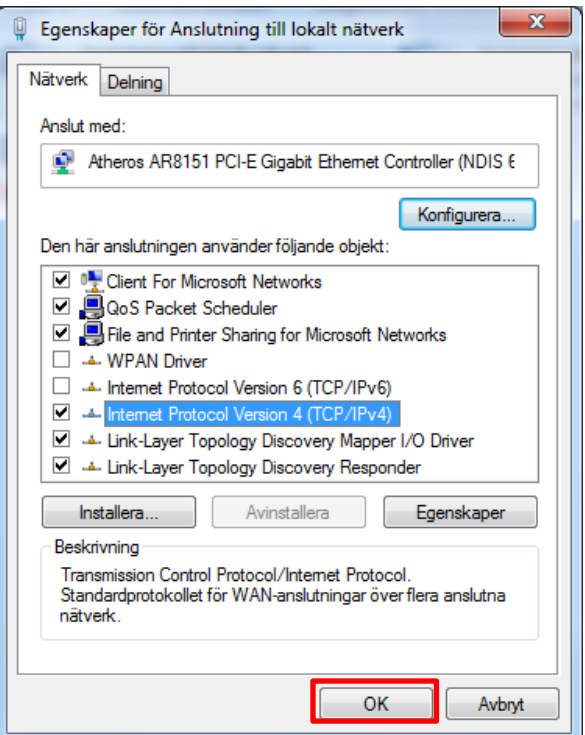